# **Examining the XCMS output**

Stephen Barnes, PhD

The XCMS parameters I used

| Pola          | arity is defined on the (<br>ectly defined. | General tab and will affect values o | n the Annotation | and Identific | cation (adducts  | ) tabs. Job results  | will be misleading i | f this value is not |
|---------------|---------------------------------------------|--------------------------------------|------------------|---------------|------------------|----------------------|----------------------|---------------------|
| The           | current parameter set                       | is read-only. Use Create New but     | ton below to mo  | dify paramet  | ers to suit your | job.                 |                      |                     |
| General       | Feature Detection                           | Retention Time Correction            | Alignment        | Statistics    | Annotation       | Identification       | Visualization        | Miscellaneous       |
|               | Option                                      | Value                                |                  |               |                  |                      | Note:                |                     |
| Name          |                                             | LW_TripleTof_NegativeMode_30s        | ec tolerance     |               |                  |                      |                      |                     |
| Comment       |                                             | (Based on: Custom-2016-07-19_        | 08:08:07 - (Base | 1             |                  |                      |                      |                     |
| Polarity      |                                             | negative \$                          | )                | data aco      | quired in positi | ve or negative mod   | e ?                  |                     |
| Retention tim | e format                                    | minutes 🕈                            |                  | show th       | e retention tim  | es in results tables | and figures in minu  | utes or seconds     |
|               |                                             | 🖺 Save                               | Create           | New 🔒         | Delete 🖉 🖉       | Cancel               |                      |                     |
|               |                                             |                                      |                  |               |                  |                      |                      |                     |
|               |                                             |                                      |                  |               |                  |                      |                      |                     |
|               |                                             |                                      |                  |               |                  |                      |                      |                     |

|                    |                                                                      | View/Edit I                                                                                                 | Parameters for Job                                                                                                    |
|--------------------|----------------------------------------------------------------------|----------------------------------------------------------------------------------------------------|----------------------------------------------------------------------------------------------------|
| Pola<br>com<br>The | arity is defined on the G<br>ectly defined.<br>current parameter set | ieneral tab and will affect values on the Annotati<br>is read-only. Use <b>Create New</b> button below to n | on and Identification (adducts) tabs. Job results will be misleading if this value is not<br>nodify parameters to suit your job.                                                                                                    |
| General            | Feature Detection<br>Method                                          | Retention Time Correction Alignment                                                                         | Statistics Annotation Identification Visualization Miscellaneous                                                                                                    |
|                    | Option                                                               | Value                                                                                                    | Note:                                                                                                    |
| ppm                |                                                                      | 15                                                                                                    | maximal tolerated m/z deviation in consecutive scans, in ppm (parts per million)                                                                                                    |
| minimum pea        | ik width                                                             | 7                                                                                                    | minimum chromatographic peak width in seconds<br>note: must be less than max peak width. See also here.                                                                                                    |
| maximum pea        | ak width                                                             | 30                                                                                                    | maximum chromatographic peak width in seconds                                                                                                    |
| View Advance       | ad Options                                                           |                                                                                                    | note: must be greater than min peak width. See also here.                                                                                                    |
| mzdiff             |                                                                      | 0.01                                                                                                    | minimum difference in m/z for peaks with overlapping retention times, can be negative to<br>allow overlap                                                                                                    |
| Signal/Noise       | threshold                                                            | 3                                                                                                    | Signal/Noise threshold                                                                                                    |
| Integration m      | ethod                                                                | 1                                                                                                    | Integration method. If =1 peak limits are found through descent on the mexican hat filtered<br>data, if =2 the descent is done on the real data. Method 2 is very accurate but prone to<br>noise, while method 1 is more robust to noise but less exact. |
| prefilter peak     | S                                                                    | 3                                                                                                    | Prefilter step for the first phase. Mass traces are only retained if they contain at least<br>[prefilter peaks] peaks with intensity >= [prefilter intensity]                                                                                            |
| prefilter inten    | sity                                                                 | 5                                                                                                    | Prefilter step for the first phase. Mass traces are only retained if they contain at least<br>[prefilter peaks] peaks with intensity >= [prefilter intensity]                                                                                            |
| Noise Filter       |                                                                      | 0                                                                                                    | optional argument which is useful for data that was centroided without any intensity<br>threshold, centroids with intensity < noise are omitted from ROI detection                                                                                       |
|                    |                                                                      | 🖺 Save 🦉 Creat                                                                                              | te New 🗇 Delete 🖉 Cancel                                                                                                    |

|                  |                                                                          | Vi                                                                   | iew/Edit P       | aramet                         | ers for Jo                               | b                          |                             |                     |
|------------------|--------------------------------------------------------------------------|----------------------------------------------------------------------|------------------|--------------------------------|------------------------------------------|----------------------------|-----------------------------|---------------------|
| Po<br>cor<br>The | larity is defined on the G<br>rectly defined.<br>e current parameter set | General tab and will affect values<br>is read-only. Use Create New b | on the Annotatio | n and Identifi<br>odify parame | ication (adducts)<br>ters to suit your j | tabs. Job results v<br>ob. | vill be misleading i        | f this value is not |
| General          | Feature Detection                                                        | Retention Time Correction                                            | Alignment        | Statistics                     | Annotation                               | Identification             | Visualization               | Miscellaneous       |
|                  | Method                                                                   | :(obiwarp 🗘                                                          |                  |                                |                                          |                            |                             |                     |
| profStep         | Option                                                                   | Value<br>1                                                           |                  | step siz                       | ze (in m/z) to use                       | for profile generat        | Note:<br>ion from the raw d | lata files          |
|                  |                                                                          | 🖺 Sa                                                                 | ve 🕼 Create      | New                            | Delete 🖉 🛇 Ca                            | ancel                      |                             |                     |
|                  |                                                                          |                                                                      |                  |                                |                                          |                            |                             |                     |
|                  |                                                                          |                                                                      |                  |                                |                                          |                            |                             |                     |

| Pol<br>con<br>The | arity is defined on the 0<br>ectly defined.<br>current parameter set | Seneral tab and will affect values is read-only. Use Create New b | on the Annotati | on and Identifi<br>nodify parame                                                                                             | cation (adducts)<br>ters to suit your j                                       | tabs. Job results v                        | vill be misleading                                           | if this value is not                                                                           |  |
|-------------------|----------------------------------------------------------------------|-------------------------------------------------------------------|-----------------|----------------------------------------------------------------------------------------------------|-------------------------------------------------------------------------------|--------------------------------------------|--------------------------------------------------------------|------------------------------------------------------------------------------------------------|--|
| General           | Feature Detection                                                    | Retention Time Correction                                         | Alignment       | Statistics                                                                                                    | Annotation                                                                    | Identification                             | Visualization                                                | Miscellaneous                                                                                  |  |
|                   | Option                                                               | Value                                                             |                 |                                                                                                    |                                                                               |                                            | Note:                                                        |                                                                                                |  |
| bw                |                                                                      | 30                                                                |                 | Allowal<br>deviation<br>density<br>minimu                                                                                    | ole retention time<br>on or half width a<br>chromatogram<br>m fraction of sar | e deviations, in sec<br>at half maximum) o | onds. In more det<br>f gaussian smooth<br>at least one of th | ail: bandwidth (standard<br>ling kernel to apply to the peak<br>e sample groups for it to be a |  |
| minfrac<br>mzwid  |                                                                      | 0.5                                                               |                 | valid group<br>width of overlapping m/z slices to use for creating peak density chromatogra<br>grouping peaks across samples |                                                                               |                                            | sity chromatograms and                                       |                                                                                                |  |
| View Advance      | ed Options                                                           |                                                                   |                 | minimu                                                                                                    | m number of sar                                                               | mples necessary ir                         | at least one of th                                           | e sample groups for it to be a                                                                 |  |
| minsamp           |                                                                      | 1                                                                 |                 | valid gr                                                                                                    | oup                                                                           |                                            |                                                              |                                                                                                |  |
| max               |                                                                      | 100                                                               |                 | maxim                                                                                                    | im number of gr                                                               | oups to identify in                        | a single m/z slice                                           |                                                                                                |  |
|                   |                                                                      | E Sar                                                             | ve 🖉 Creat      | e New 🗊 🗊                                                                                                    | Delete ØC                                                                     | ancel                                      |                                                              |                                                                                                |  |

| Pola             | rity is defined on the G | eneral tab and will affect values | s on the Annotat | tion and Identif                                                                                | ication (adducts)       | tabs. Job results                      | will be misleading            | if this value is not            |  |
|------------------|--------------------------|-----------------------------------|------------------|-------------------------------------------------------------------------------------------------|-------------------------|----------------------------------------|-------------------------------|---------------------------------|--|
| corre            | ectly defined.           |                                   |                  |                                                                                                 |                         |                                        |                               |                                 |  |
| Ine              | current parameter set    | is read-only. Use Create New D    | outton below to  | modify parame                                                                                   | ters to suit your       | JOD.                                   |                               |                                 |  |
| General          | Feature Detection        | Retention Time Correction         | Alignment        | Statistics                                                                                      | Annotation              | Identification                         | Visualization                 | Miscellaneous                   |  |
|                  | Option                   | Value                             |                  |                                                                                                 |                         |                                        | Note:                         |                                 |  |
| Statistical tes  | st                       |                                   |                  | Please                                                                                          | selected the me         | thod that should b                     | e used to perform             | the statistical tests.          |  |
| Statistical test |                          | Unpaired parametric t-test (W     | felch t-test)    | Statisti                                                                                        | cal test method:        | Welch t-test (uneo                     | qual variances) or 1          | Wilcoxon Rank Sum test          |  |
| Perform paired   | d test                   |                                   |                  | The se                                                                                          | lected statistical      | test is performed                      | as a paired test. T           | he sample pairs need to be      |  |
| Perform post-    | hoc analysis             | True 🗘                            |                  | Perform                                                                                         | eu.<br>n post-hoc analv | sis (multiaroup on                     | [v]                           |                                 |  |
|                  | ,,                       |                                   |                  | The res                                                                                         | sult table contain      | s ALL features, bu                     | t certain visualisat          | tions and annotations are on    |  |
| Thresholds       |                          |                                   |                  | genera                                                                                          | ted for significan      | tly dysregulated fe                    | eatures. Please de            | fine the thresholds in the      |  |
|                  |                          |                                   |                  | section                                                                                         | below.                  | locs than this thre                    | shold are conside             | red highly significant. Some    |  |
| p-value thresh   | old (highly significant  | 0.1                               |                  | statisti                                                                                        | cal figures (e.g. N     | Airror plot) are gen                   | erated using only             | the dysregulated features       |  |
| features)        |                          |                                   |                  | accord                                                                                          | ing to this thresh      | old.                                   | , v                           | , ,                             |  |
| fold change th   | reshold (highly          | 1.5                               |                  | Feature                                                                                         | es with a fold cha      | ange greater than t                    | this threshold are o          | considered highly significant.  |  |
| significant feat | tures)                   | 1.5                               |                  | Some statistical figures (e.g. Mirror plot) are generated using<br>according to this threshold. |                         |                                        | g only the dysregulated featu |                                 |  |
| n unlun through  | old (significant         |                                   |                  | Feature                                                                                         | es with a p-value       | less than this thre                    | shold are not con             | sidered significant and are     |  |
| features)        | ioid (significant        | 0.1                               |                  | omitted from some calculations to save time and space. EIC                                      |                         | C's, annotations and databas           |                               |                                 |  |
| View Advance     | d Options                |                                   |                  | ID's an                                                                                         | e not generated f       | or features with p-                    | values above this             | threshold.                      |  |
| value            | optional and a second    | (into 🕈                           | )                | intensi                                                                                         | ty values to be us      | sed for the diffrepo                   | ort. If value="into",         | integrated peak intensities a   |  |
| Normalization    |                          | None                              | \$               | Used. I<br>Norma                                                                                | lize the intensity      | maximum peak in<br>values by either pi | robabilistic quotier          | nt or cyclic loess normalizatio |  |

|                     |                                                                         | Vi                                                                           | iew/Edit I                          | Paramet                           | ers for Jo                                 | b                                   |                     |                                |
|---------------------|-------------------------------------------------------------------------|------------------------------------------------------------------------------|-------------------------------------|-----------------------------------|--------------------------------------------|-------------------------------------|---------------------|--------------------------------|
| Pol<br>con<br>The   | arity is defined on the G<br>rectly defined.<br>a current parameter set | General tab and will affect values<br>is read-only. Use <b>Create New</b> bu | on the Annotati<br>utton below to n | ion and Identifi<br>nodify parame | cation (adducts)<br>ters to suit your j    | tabs. Job results v<br>job.         | vill be misleading  | f this value is not            |
| General             | Feature Detection                                                       | Retention Time Correction                                                    | Alignment                           | Statistics                        | Annotation                                 | Identification                      | Visualization       | Miscellaneous                  |
|                     | Option                                                                  | Value                                                                        |                                     |                                   |                                            |                                     | Note:               |                                |
| ppm<br>m/z absolute | error                                                                   | 10<br>0.01                                                                   |                                     | ppm er<br>m/z abs                 | ror<br>solute error<br>for 1.) just isotor | pic features or 2 ) i               | sotopic features a  | nd adducts formations, dimers, |
| Search for          |                                                                         | isotopes + add                                                               | lucts 🗘                             | trimers                           | neutral losses,<br>sing time by app        | etc. WARNING: se<br>roximately 50 % | arching for all add | ucts can increase the total    |
|                     |                                                                         | 🖺 Sav                                                                        | ve 🛛 🗹 Creat                        | te New 🗐                          | Delete ØC                                  | ancel                               |                     |                                |

| Polarity is defined on the<br>correctly defined. | General tab and will affect values on the Ar                                                   | notation and Identification (adducts) | ) tabs. Job results will be misleading if this value is not   |
|--------------------------------------------------|------------------------------------------------------------------------------------------------|---------------------------------------|---------------------------------------------------------------|
| The current parameter se                         | t is read-only. Use Create New button belo                                                     | w to modify parameters to suit your   | job.                                                          |
| General Feature Detection                        | Retention Time Correction Alignm                                                               | ent Statistics Annotation             | Identification Visualization Miscellaneous                    |
| Option                                           | Value                                                                                          |                                       | Note:                                                         |
| ppm                                              | 10                                                                                             | tolerance for database                | search                                                        |
| adducts                                          | [M+Na-2H]-<br>[M+C]-<br>[M+FA-H]-<br>[M-2H]2-<br>[M-2H]2-<br>[M-2H]3-<br>[M+CH3COO]-<br>[M+F]- | adducts to be consider                | red for database search                                       |
| sample biosource                                 | SELECT BIOSOURCE set default<br>SELECTED:                                                      | Select your species/cel               | Il line, etc. that correspond to your samples. Default human. |
| pathway ppm deviation                            | 5 🕈                                                                                            | metabolite pathway loo                | okup                                                          |
| input intensity threshold                        |                                                                                                | minimum intensity cut-                | off for pathway analysis                                      |
| significant list p-value cutoff                  | AUTO                                                                                           | significant list p-value of           | cut-off                                                       |

| Dal       | arity in defined on the f                | Vi                                 | ew/Edit Par           | ameters for Jo            | b                   | uill be mintendine | if this using is particular |
|-----------|------------------------------------------|------------------------------------|-----------------------|---------------------------|---------------------|--------------------|-----------------------------|
| con       | arity is defined on the crectly defined. | General tab and will affect values | on the Annotation an  | d Identification (adducts | ) tabs. Job results | will be misleading | if this value is not        |
| Ine       | e current parameter set                  | is read-only. Use Create New bu    | Itton below to modify | parameters to suit your   | JOD.                |                    |                             |
| General   | Feature Detection                        | Retention Time Correction          | Alignment Sta         | tistics Annotation        | Identification      | Visualization      | Miscellaneous               |
|           | Option                                   | Value                              |                       |                           |                     | Note:              |                             |
| EIC width |                                          | 120                                |                       | Default width for extract | cted ion chromatog  | rams in seconds    |                             |
|           |                                          | 🖺 Sav                              | Create Nev            | v 🗊 Delete 🖉 🖉            | Cancel              |                    |                             |

| The current parameter set is read-only. Use Create New button below to modify parameters to suit your job.           General         Feature Detection         Retention Time Correction         Alignment         Statistics         Annotation         Identification         Visualization         Miscellaneous           Option         Value         Note:           Correct mass calibration gaps         Correction of mass calibration gaps - subtract LockMass scans from data. Only applical for Waters instruments !         Ali uploaded files are normally checked for different types of errors and inconsistencies. This option disables the file sanity check. Unfortunately necessary for certain types of GC/MS data when used with centWave. Only disable this check if you know what you a doing!                                                                                                    | Pol                           | arity is defined on the           | V<br>General tab and will affect values | iew/Edit       | Paramet                                           | ers for Jo                                                                                             | b<br>tabs. Job results                                                                    | will be misleading                                                                     | if this value is not                                                                                            |
|----------------------------------------------------------------------------------------------------|-------------------------------|-----------------------------------|-----------------------------------------|----------------|---------------------------------------------------|----------------------------------------------------------------------------------------------------|-------------------------------------------------------------------------------------------|----------------------------------------------------------------------------------------|----------------------------------------------------------------------------------------------------|
| General       Feature Detection       Retention Time Correction       Alignment       Statistics       Annotation       Identification       Visualization       Miscellaneous         Option       Value       Note:         Correct mass calibration gaps       Image: Correction of mass calibration gaps - subtract LockMass scans from data. Only application       Gorean of mass calibration gaps - subtract LockMass scans from data. Only application         Sypass file sanity check       Image: Correct mass calibration gaps - subtract be file sanity check. Unfortunately necessary for certain types of GC/MS data when used with centWave. Only disable this check if you know what you and doing!         Image: Correct New       Image: Correct New       Image                                                                                                    | The                           | current parameter set             | t is read-only. Use Create New b        | utton below to | modify parame                                     | ters to suit your                                                                                      | job.                                                                                      |                                                                                        |                                                                                                    |
| Option       Value       Note:         Correct mass calibration gaps       Correction of mass calibration gaps - subtract LockMass scans from data. Only application for Waters instruments !         Bypass file sanity check       All uploaded files are normally checked for different types of errors and inconsistencies. This option disables the file sanity check. Unfortunately necessary for certain types of GC/MS data when used with centWave. Only disable this check if you know what you and olong!         End Save       Create New       Delete       Cancel                                                                                                    | General                       | Feature Detection                 | Retention Time Correction               | Alignment      | Statistics                                        | Annotation                                                                                             | Identification                                                                            | Visualization                                                                          | Miscellaneous                                                                                                   |
| Correct mass calibration gaps - subtract LockMass scans from data. Only application<br>Bypass file sanity check Correction of mass calibration gaps - subtract LockMass scans from data. Only application Correct mass calibration gaps - subtract LockMass scans from data. Only application Correct mass calibration gaps - subtract LockMass scans from data. Only applicati |                               | Option                            | Value                                   |                |                                                   |                                                                                                    |                                                                                           | Note:                                                                                  |                                                                                                    |
| doing!                                                                                                    | Correct mass<br>Bypass file s | s calibration gaps<br>anity check |                                         |                | Correc<br>for Wat<br>All uplo<br>This op<br>GC/MS | tion of mass calil<br>ters instruments<br>baded files are no<br>btion disables the<br>6 data when used | bration gaps - sub<br>prmally checked for<br>the file sanity check.<br>d with centWave. O | tract LockMass so<br>or different types o<br>Unfortunately nec<br>Dnly disable this cl | cans from data. Only app<br>f errors and inconsistence<br>essary for certain types<br>heck if you know what you |
|                                                                                                    |                               |                                   | 🖺 Sa                                    | ve 🖉 Crea      | doing!<br>te New                                  | Delete Ø C                                                                                             | ancel                                                                                     |                                                                                        |                                                                                                    |
|                                                                                                    |                               |                                   |                                         |                |                                                   |                                                                                                    |                                                                                           |                                                                                        |                                                                                                    |
|                                                                                                    |                               |                                   |                                         |                |                                                   |                                                                                                    |                                                                                           |                                                                                        |                                                                                                    |
|                                                                                                    |                               |                                   |                                         |                |                                                   |                                                                                                    |                                                                                           |                                                                                        |                                                                                                    |

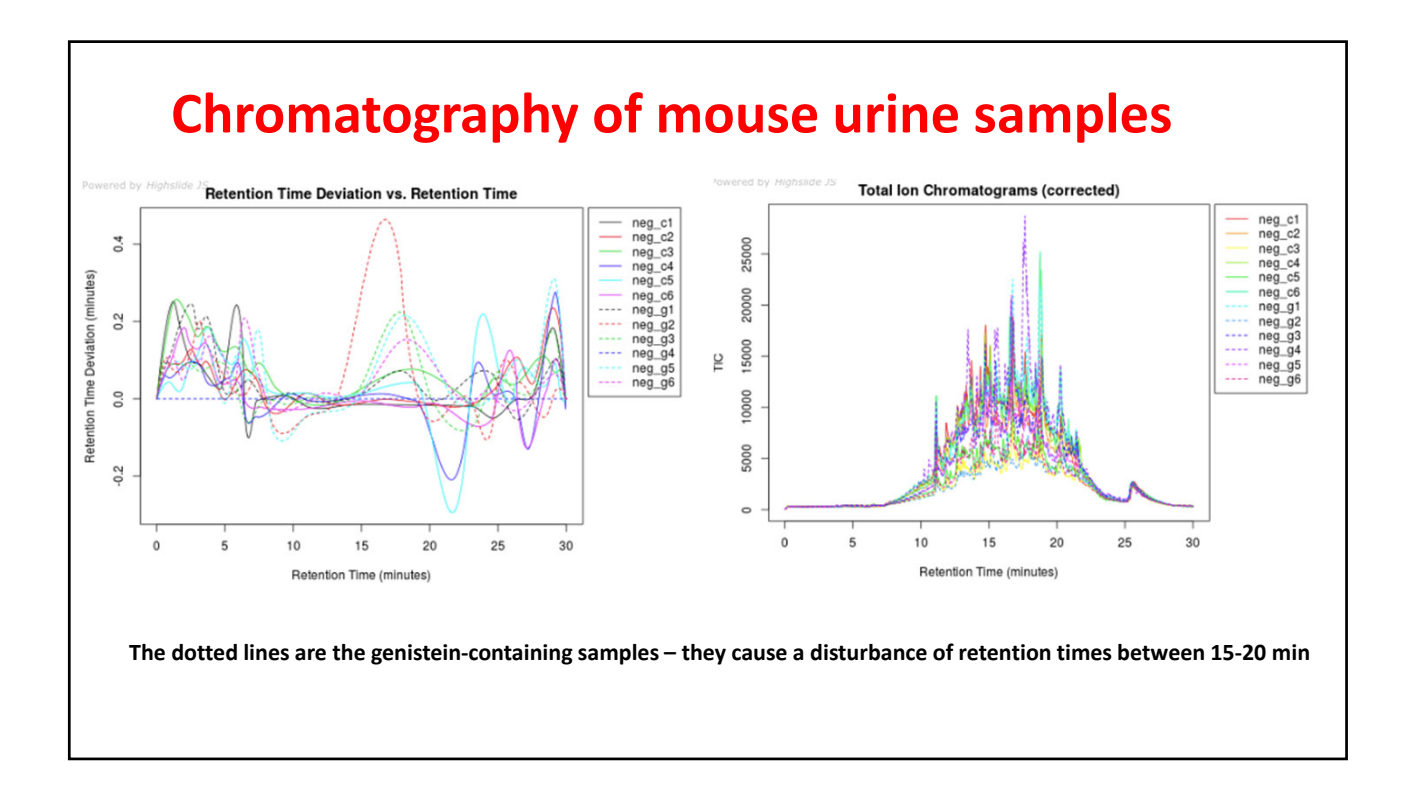

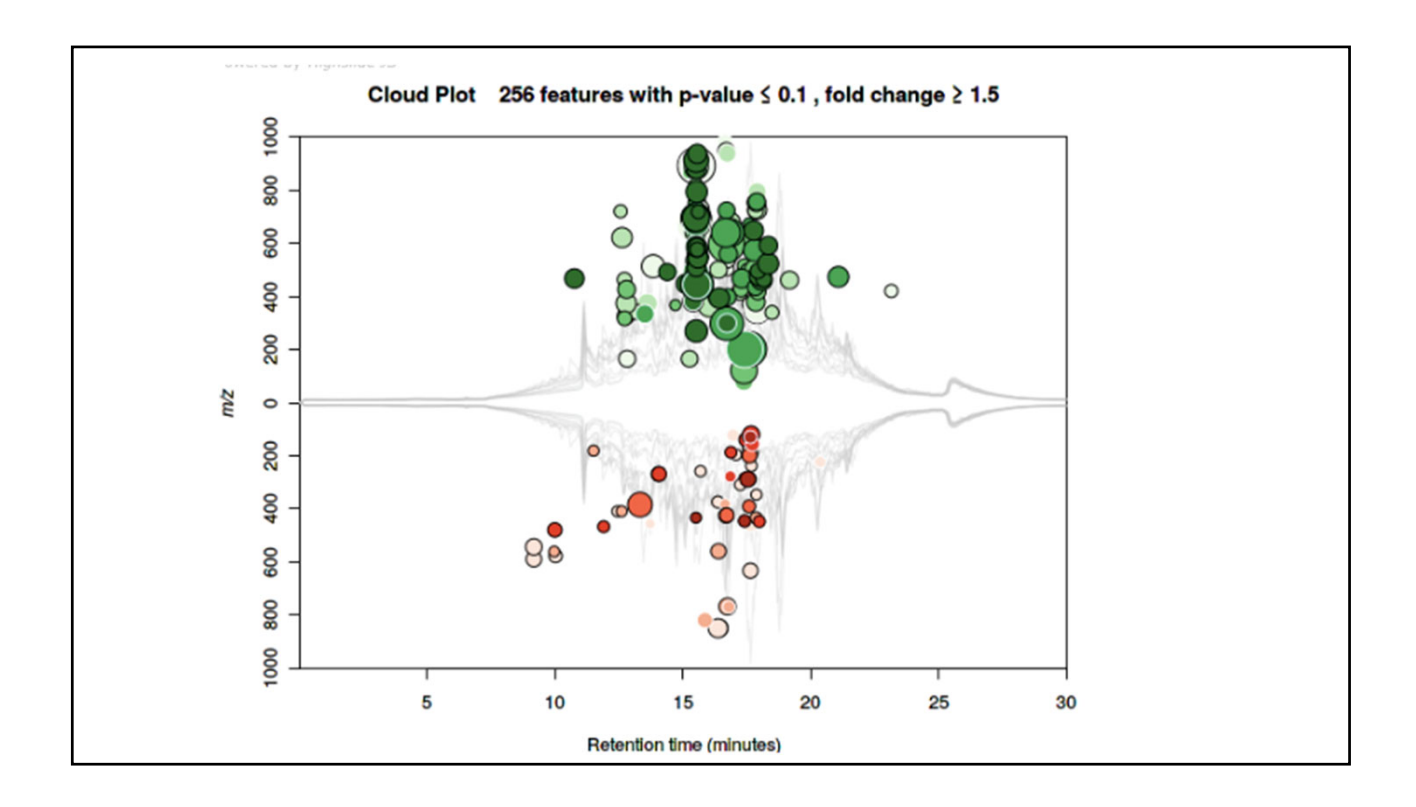

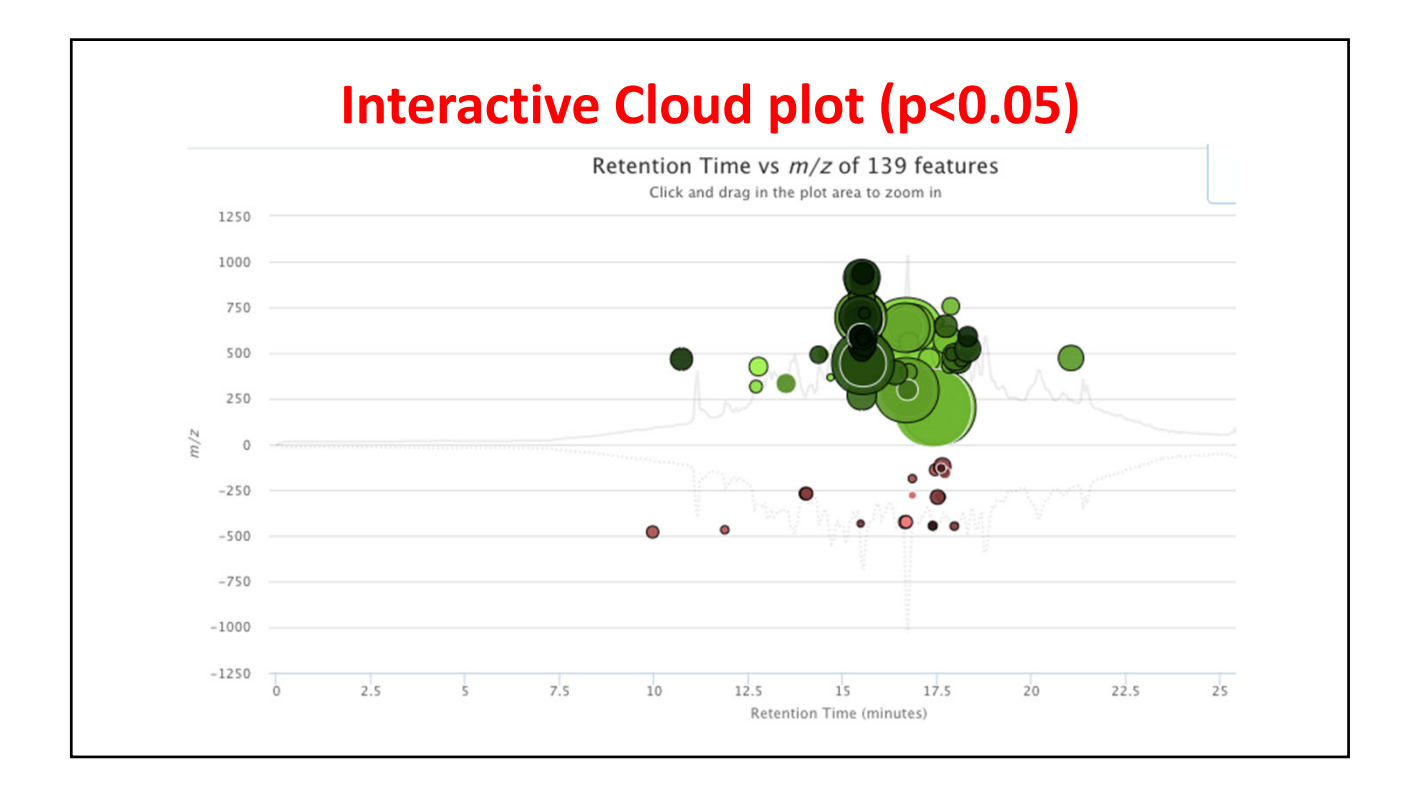

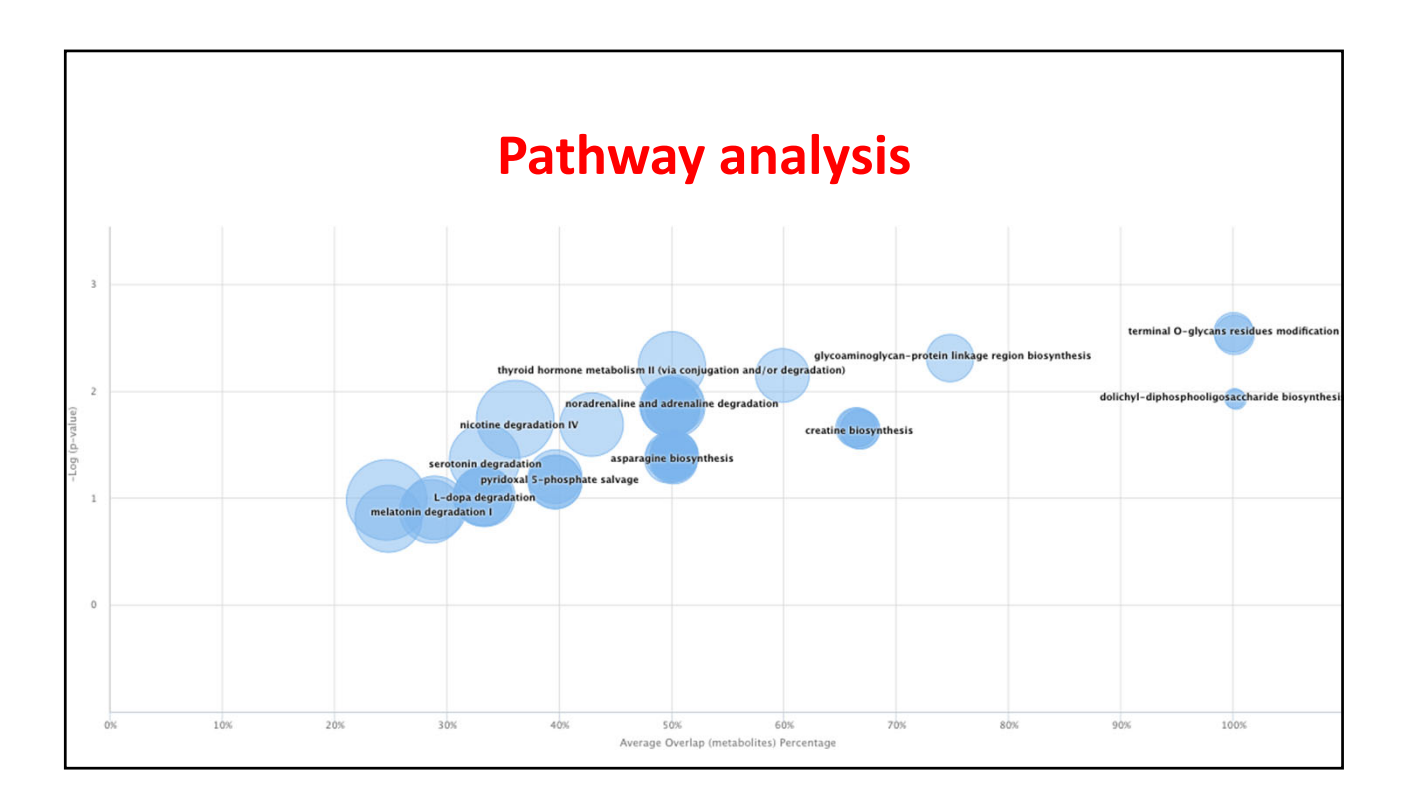

| Job | #1150303 : Tr | ygveNegMode_l | Urine_031217 | /      |          |           |                 |                   |
|-----|---------------|---------------|--------------|--------|----------|-----------|-----------------|-------------------|
| ρ   | 💠 🥕 Columns   | Hide isotopic | peaks        |        |          | ia ka Pag | ge 1 of 36  🕨 🕨 |                   |
|     | featureidx    | fold          | pvalue 🗢     | updown | mzmed    | rtmed     | maxint          |                   |
|     | 6             | 2.5           | 0.00125      | UP     | 565.0197 | 15.53     | 3               | Data organized by |
|     | 7             | 2.7           | 0.00138      | UP     | 587.0171 | 15.53     | 4               | p-values          |
|     | 8             | 1.2           | 0.00143      | DOWN   | 399.8719 | 25.95     | 2               | •                 |
|     | 9             | 1.7           | 0.00177      | DOWN   | 445.2424 | 17.41     | 43              |                   |
|     | 10            | 3.3           | 0.00179      | UP     | 508.0811 | 15.52     | 22              |                   |
|     | 11            | 4.8           | 0.00212      | UP     | 591.0061 | 15.50     | 8               |                   |
|     | 12            | 3.3           | 0.00270      | UP     | 591.0354 | 18.34     | 7               |                   |
|     | 13            | 2.6           | 0.00280      | UP     | 513.0706 | 15.55     | 54              | Organiza data hu  |
|     | 14            | 2.0           | 0.00280      | UP     | 718.1110 | 15.60     | 4               | Organize data by  |
|     | 15            | 4.8           | 0.00284      | UP     | 535.0422 | 15.53     | 14              | retention times   |
|     | 16            | 5.2           | 0.00296      | UP     | 575.0318 | 15.56     | 12              |                   |
|     | 17            | 3.5           | 0.00330      | UP     | 590.0077 | 15.50     | 20              |                   |
|     | 18            | 14.0          | 0.00403      | UP     | 695.5807 | 15.50     | 10              |                   |
|     | 19            | 4.1           | 0.00410      | UP     | 546.0116 | 15.56     | 9               |                   |
|     | 20            | 3.9           | 0.00416      | UP     | 467.0841 | 10.75     | 12              |                   |
|     | 21            | 9.2           | 0.00420      | UP     | 913.1462 | 15.51     | 29              |                   |
|     | 22            | 3.1           | 0.00448      | UP     | 585.0249 | 15.53     | 5               |                   |
|     | 23            | 2.5           | 0.00515      | UP     | 592.0140 | 15.58     | 3               |                   |
|     | 24            | 2.9           | 0.00577      | UP     | 708.1911 | 15.55     | 24              |                   |

| 1.1 | 0.79265 | DOWN | 647.7817   | 8.67 | 4  |                                 |
|-----|---------|------|------------|------|----|---------------------------------|
| 1.3 | 0.34537 | DOWN | 354.4955   | 8.68 | 1  |                                 |
| 1.4 | 0.28009 | DOWN | 353.4950   | 8.71 | 3  | See the <sup>13</sup> C-isomers |
| 1.4 | 0.29076 | DOWN | 662.9952 + | 8.71 | 7  |                                 |
| 1.4 | 0.30109 | DOWN | 661.9921   | 8.71 | 22 |                                 |
| 1.4 | 0.26342 | DOWN | 329.4948   | 8.71 | 2  |                                 |
| 1.4 | 0.26943 | DOWN | 331.4926   | 8.71 | 4  |                                 |
| 1.4 | 0.27764 | DOWN | 378.4863   | 8.71 | 2  |                                 |
| 1.4 | 0.28574 | DOWN | 330.9940   | 8.72 | 8  | See the evidence for a          |
| 1.4 | 0.29122 | DOWN | 330.4925   | 8.72 | 24 | doubly charged state            |
| 1.4 | 0.31924 | DOWN | 663.9925   | 8.72 | 4  | , 0                             |
| 1.5 | 0.42966 | DOWN | 880.3870   | 8.77 | 8  |                                 |

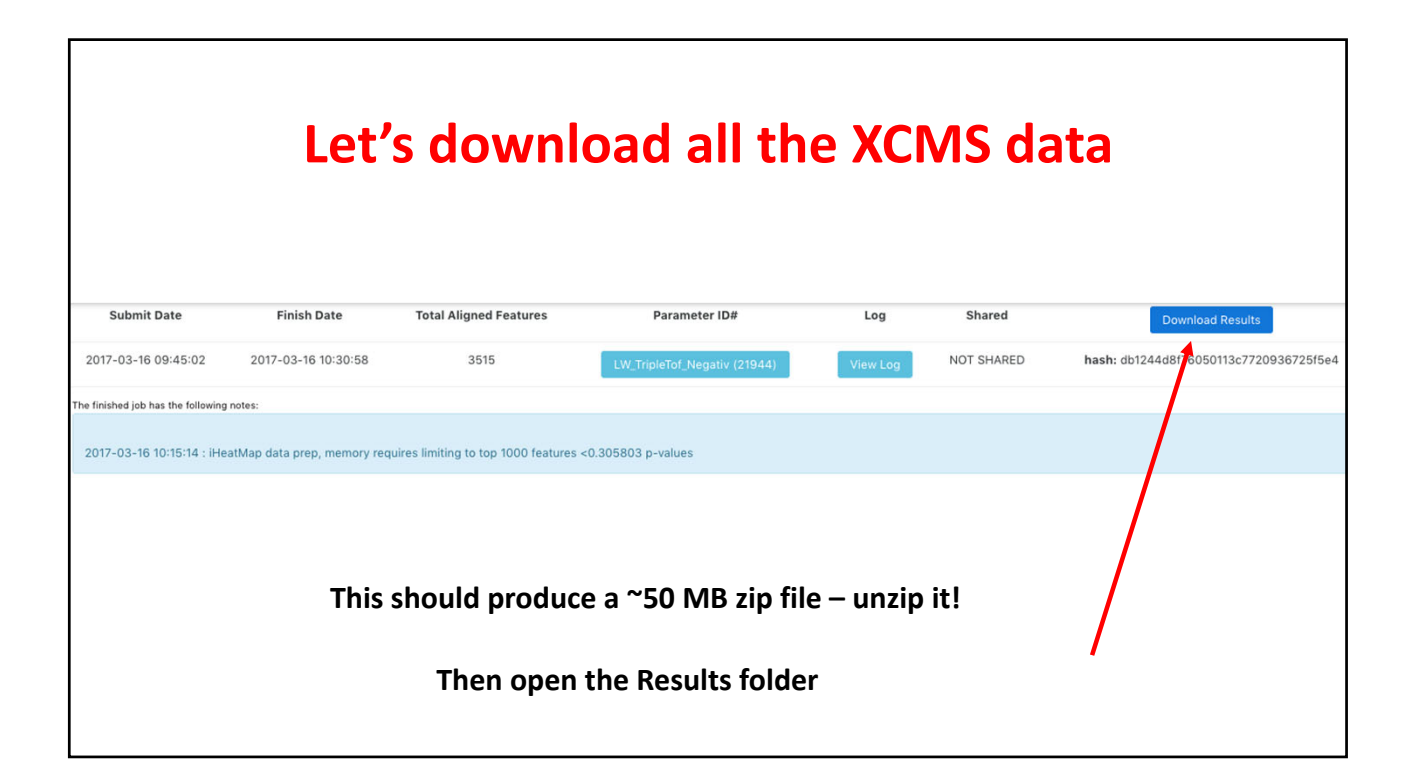

| Tobalto                                                                 |
|-------------------------------------------------------------------------|
| EIC EIC                                                                 |
| ms2_spectra                                                             |
| boxplot                                                                 |
| mummichog                                                               |
| Rplots.pdf                                                              |
| XCMSOnline_log.txt                                                      |
| CloudPlot-svg.svg                                                       |
| 📄 result.tsv                                                            |
| CloudPlot.pdf                                                           |
| CloudPlot.png                                                           |
| XCMS.annotated.diffreportTrygveNegvs.TrygveNegMode_Genistein_031617.tsv |
| MVstats_ScalingPlot_1150303.pdf                                         |
| PCA-diagnostics.pdf                                                     |
| PCA-diagnostics.png                                                     |
| PCA-loadings-all.pdf                                                    |

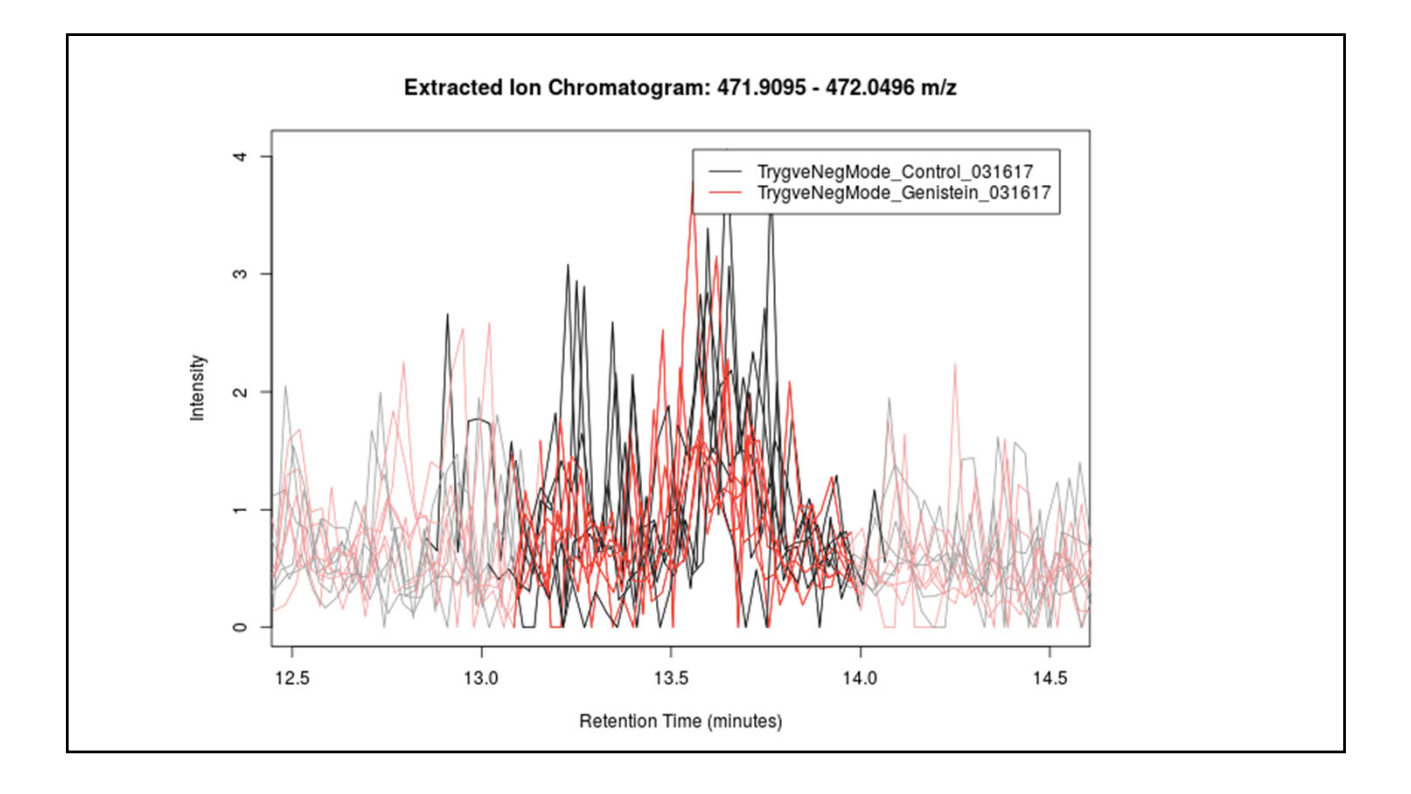

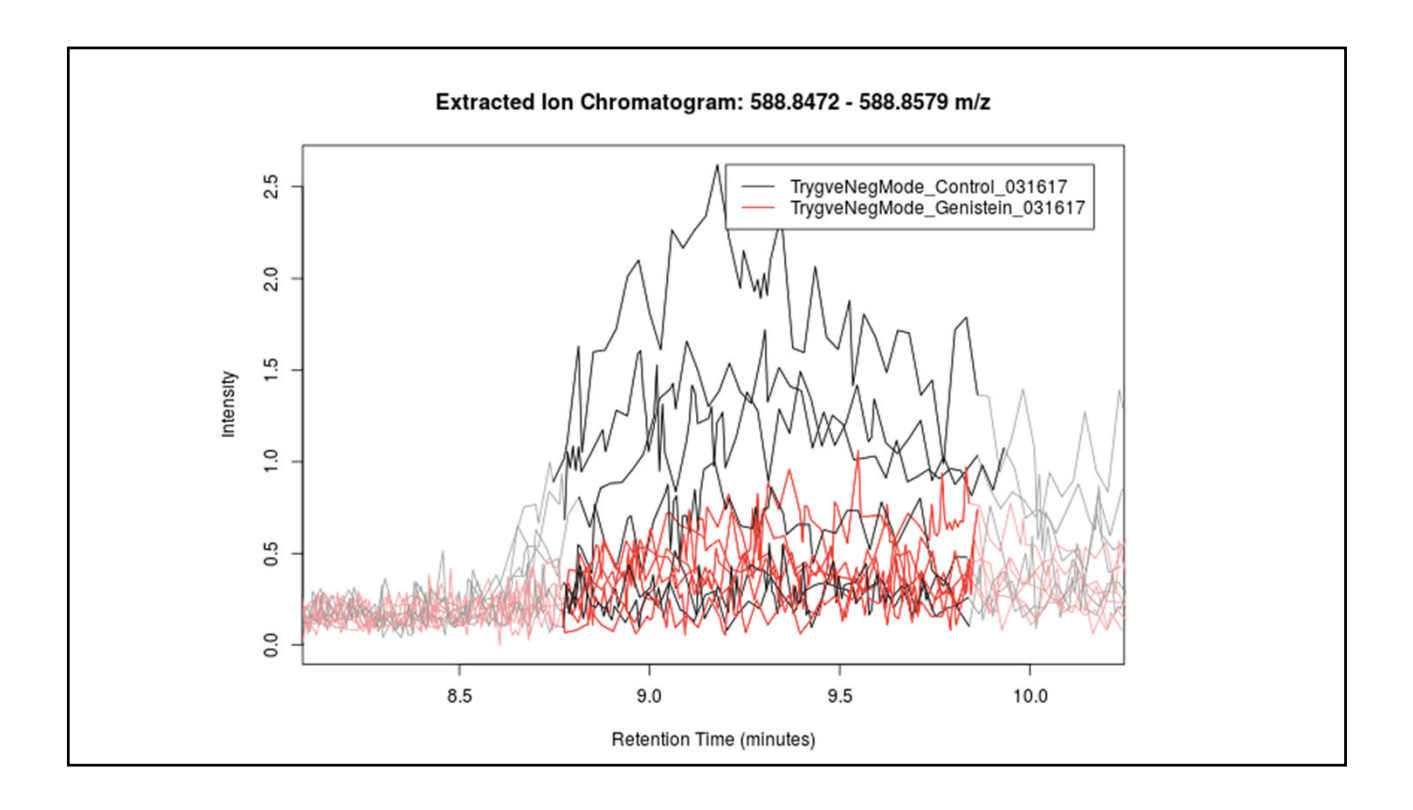

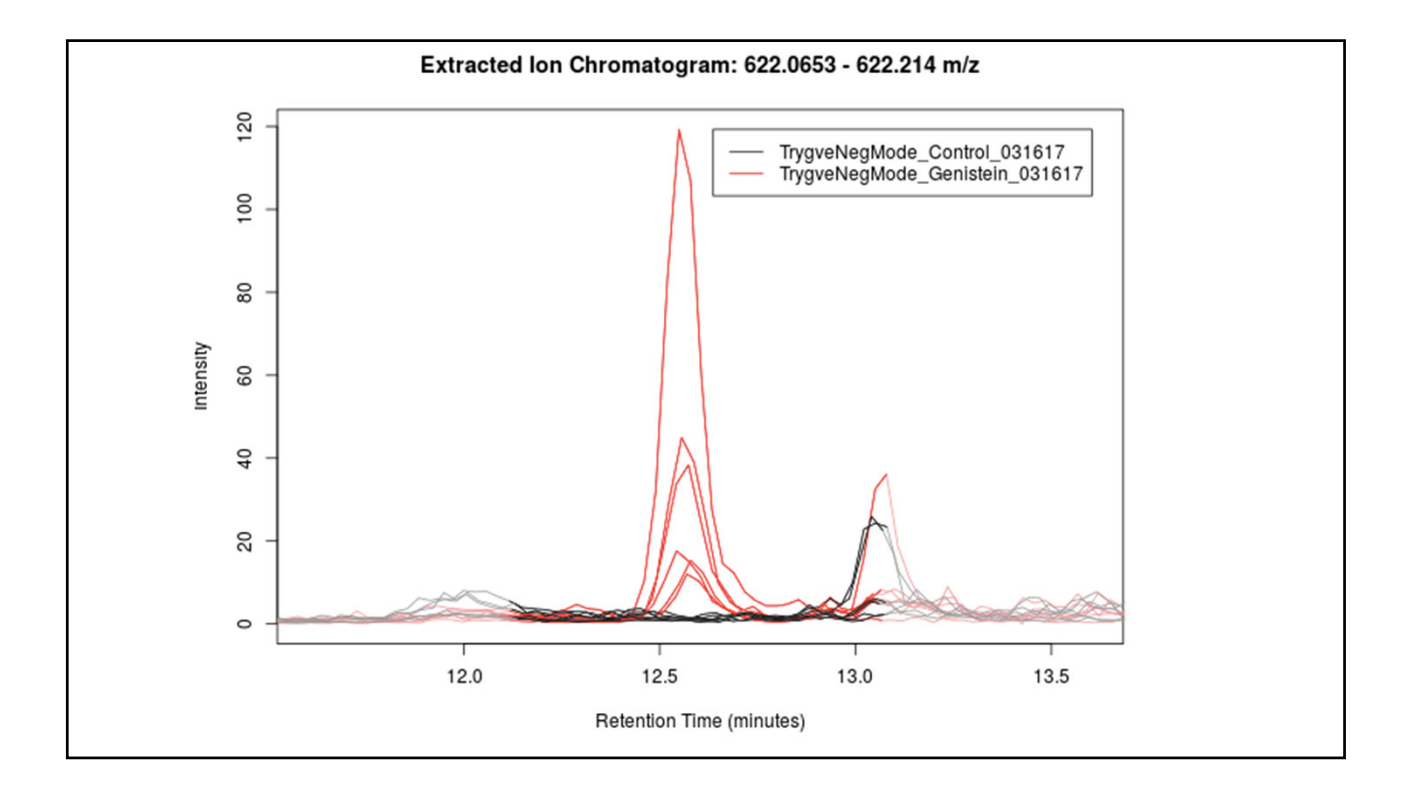

| <ul> <li>MVstats_ScalingPlot_1150303.pdf</li> <li>PCA-diagnostics.pdf</li> <li>PCA-diagnostics.png</li> <li>PCA-loadings-all.pdf</li> <li>PCA-loadings-all.png</li> <li>PCA.pdf</li> <li>PCA.png</li> <li>MDS.pdf</li> <li>MDS.png</li> <li>XCMS-diffreport-MultiClass.xlsx</li> <li>XCMS-diffreport_MultiClass.xlsx</li> </ul>                                                                                                    |
|----------------------------------------------------------------------------------------------------|
| <ul> <li>PCA-diagnostics.pdf</li> <li>PCA-diagnostics.png</li> <li>PCA-loadings-all.pdf</li> <li>PCA-loadings-all.png</li> <li>PCA.pdf</li> <li>PCA.png</li> <li>MDS.pdf</li> <li>MDS.png</li> <li>XCMS-diffreport-MultiClass.xlsx</li> </ul>                                                                                                    |
| <ul> <li>PCA-diagnostics.png</li> <li>PCA-loadings-all.pdf</li> <li>PCA-loadings-all.png</li> <li>PCA.pdf</li> <li>PCA.png</li> <li>MDS.pdf</li> <li>MDS.png</li> <li>XCMS-diffreport-MultiClass.xlsx</li> </ul>                                                                                                    |
| <ul> <li>PCA-loadings-all.pdf</li> <li>PCA-loadings-all.png</li> <li>PCA.pdf</li> <li>PCA.png</li> <li>MDS.pdf</li> <li>MDS.png</li> <li>XCMS-diffreport-MultiClass.xlsx</li> <li>XCMS-diffreport TrurveNegMede Centrel Zvs TrurveNegMede Centrel Zvs</li></ul>                   |
| <ul> <li>PCA-loadings-all.png</li> <li>PCA.pdf</li> <li>PCA.png</li> <li>MDS.pdf</li> <li>MDS.png</li> <li>XCMS-diffreport-MultiClass.xlsx</li> <li>XCMS-diffreport TrupyeNegMode Control. Zvs TrupyeNegMode Consistein 021617.tsv</li> </ul>                                                                                                    |
| PCA.pdf     PCA.png     MDS.pdf     MDS.png     XCMS-diffreport-MultiClass.xlsx     XCMS-diffreport_TrugueNegMode_Control_Zus_TrugueNegMode_Control_Zus_TrugueNegMode_Con |
| PCA.png     MDS.pdf     MDS.png     XCMS-diffreport-MultiClass.xlsx     XCMS-diffreport-TrupyeNegMede Control. Zvs TrupyeNegMede Consistein 021617.tsv                                                                                                    |
| MDS.pdf MDS.png XCMS-diffreport-MultiClass.xlsx XCMS-diffreport TrugueNegMode Control Zvs TrugueNegMode Conistein 021617.tsv                                                                                                    |
| MDS.png XCMS-diffreport-MultiClass.xlsx XCMS-diffreport-TrugueNegMode Control. Zvs TrugueNegMode Conistein 021617.tsv                                                                                                    |
| XCMS-diffreport-MultiClass.xlsx                                                                                                    |
| CMS diffrement TargueNegMode Control Type TargueNegMode Conjector 021617 tou                                                                                                    |
| Constant epol t. Trygvervegmode_control                                                                                                    |
| TICs_rtcor.pdf                                                                                                    |
| TICs_rtcor.png                                                                                                    |
| a rtcor.pdf                                                                                                    |
| rtcor.png                                                                                                    |
| ITICs.png                                                                                                    |
| TICs.pdf                                                                                                    |

| 1  | name     | fold     | log2fold | tstat    | pvalue   | qvalue | updown | mzmed    | mzmin    | mzmax    | rtmed  | rtmin  | rtmax  |
|----|----------|----------|----------|----------|----------|--------|--------|----------|----------|----------|--------|--------|--------|
| 2  | M576T16  | 2.140863 | 1.098192 | 6.471971 | 0.000187 | 1      | UP     | 576.0311 | 576.0295 | 576.0343 | 15.553 | 15.504 | 15.572 |
| 3  | M588T16  | 2.503567 | 1.323985 | 5.924246 | 0.000274 | 1      | UP     | 588.0089 | 588.0058 | 588.0124 | 15.539 | 15.452 | 15.553 |
| 4  | M586T16  | 4.399275 | 2.137266 | 7.286641 | 0.000405 | 1      | UP     | 586.0128 | 586.0107 | 586.0144 | 15.529 | 15.504 | 15.572 |
| 5  | M936T16  | 3.705296 | 1.889589 | 7.288022 | 0.000524 | 1      | UP     | 936.1249 | 936.1182 | 936.1251 | 15.553 | 15.520 | 15.585 |
| 6  | M544T16  | 4.175901 | 2.062087 | 6.676605 | 0.000975 | 1      | UP     | 544.0380 | 544.0277 | 544.0401 | 15.582 | 15.176 | 15.634 |
| 7  | M565T16  | 2.499698 | 1.321754 | 5.367571 | 0.001252 | 1      | UP     | 565.0197 | 565.0178 | 565.0230 | 15.530 | 15.199 | 15.546 |
| 8  | M587T16  | 2.684865 | 1.42485  | 5.027966 | 0.001384 | 1      | UP     | 587.0171 | 587.0103 | 587.0213 | 15.530 | 15.199 | 16.130 |
| 9  | M400T26  | 1.206201 | -0.27047 | -4.35801 | 0.001426 | 1      | DOWN   | 399.8719 | 399.8648 | 399.8725 | 25.948 | 25.922 | 25.989 |
| 10 | M445T17  | 1.717576 | -0.78037 | -4.22913 | 0.001766 | 1      | DOWN   | 445.2424 | 445.2296 | 445.2437 | 17.406 | 17.333 | 17.507 |
| 11 | M508T16  | 3.277203 | 1.712465 | 5.257903 | 0.001788 | 1      | UP     | 508.0811 | 508.0762 | 508.0856 | 15.515 | 15.199 | 15.531 |
| 12 | M591T16  | 4.838643 | 2.274602 | 5.525247 | 0.002122 | 1      | UP     | 591.0061 | 591.0034 | 591.0077 | 15.504 | 15.199 | 15.580 |
| 13 | M591T18  | 3.32535  | 1.733506 | 4.647917 | 0.002695 | 1      | UP     | 591.0354 | 591.0306 | 591.0429 | 18.338 | 18.219 | 18.428 |
| 4  | M513T16_ | 2.55776  | 1.354881 | 4.319248 | 0.002796 | 1      | UP     | 513.0706 | 513.0693 | 513.0715 | 15.546 | 15.199 | 15.555 |
| 15 | M718T16  | 1.978588 | 0.984471 | 4.341172 | 0.002799 | 1      | UP     | 718.1110 | 718.1045 | 718.1116 | 15.598 | 15.530 | 15.693 |
| 16 | M535T16  | 4.812779 | 2.26687  | 5.262474 | 0.002836 | 1      | UP     | 535.0422 | 535.0415 | 535.0425 | 15.525 | 15.477 | 15.660 |
| 17 | M575T16  | 5.225725 | 2.385631 | 5.278349 | 0.002963 | 1      | UP     | 575.0318 | 575.0301 | 575.0334 | 15.557 | 15.530 | 15.740 |
| 8  | M590T16  | 3.467603 | 1.793939 | 4.749198 | 0.003298 | 1      | UP     | 590.0077 | 590.0032 | 590.0143 | 15.504 | 15.199 | 15.546 |
| 19 | M696T16  | 13.97159 | 3.804424 | 4.93442  | 0.00403  | 1      | UP     | 695.5807 | 695.5769 | 695.5827 | 15.502 | 15.176 | 15.546 |
| 20 | M546T16_ | 4.050259 | 2.018014 | 4.91106  | 0.004103 | 1      | UP     | 546.0116 | 546.0095 | 546.0118 | 15.557 | 15.553 | 15.987 |
| 21 | M467T11  | 3.852899 | 1.945944 | 4.526655 | 0.00416  | 1      | UP     | 467.0841 | 467.0819 | 467.0859 | 10.748 | 10.672 | 10.771 |
| 22 | M913T16_ | 9.23821  | 3.207613 | 4.951031 | 0.004201 | 1      | UP     | 913.1462 | 913.1407 | 913.1483 | 15.512 | 15.199 | 15.580 |
| 23 | M585T16  | 3.085587 | 1.625545 | 4.322821 | 0.004476 | 1      | UP     | 585.0249 | 585.0209 | 585.0259 | 15.530 | 15.526 | 15.546 |
| 24 | M592T16  | 2.466057 | 1.302206 | 4.206206 | 0.005148 | 1      | UP     | 592.0140 | 592.0085 | 592.0160 | 15.578 | 15.504 | 15.598 |
| 25 | M708T16  | 2.894059 | 1.533094 | 4.110799 | 0.005769 | 1      | UP     | 708.1911 | 708.1893 | 708.1943 | 15.546 | 15.222 | 15.687 |
| 26 | M294T16  | 1.261512 | -0.33515 | -3.70092 | 0.005784 | 1      | DOWN   | 294.0246 | 294.0218 | 294.0272 | 16.005 | 15.564 | 16.086 |
| 27 | M679T15  | 3.994443 | 1.997994 | 4.312709 | 0.006407 | 1      | UP     | 679.1211 | 679.1176 | 679.1290 | 15.445 | 15.176 | 15.477 |
| 28 | M879T16  | 3.697832 | 1.88668  | 4.052701 | 0.006754 | 1      | UP     | 879.2968 | 879.2888 | 879.2979 | 15.510 | 15.477 | 15.531 |
| 29 | M130T18_ | 1.823658 | -0.86684 | -3.58867 | 0.006937 | 1      | DOWN   | 129.6658 | 129.6619 | 129.6722 | 17.631 | 17.262 | 17.659 |

| npeaks | TrygveNegMode_Cor | TrygveNegMode_0 | maxint   | mean1    | sd1      | mean2    | sd2      |                                |
|--------|-------------------|-----------------|----------|----------|----------|----------|----------|--------------------------------|
| 3      | 0                 | 3               | 4.043847 | 14.132   | 3.082039 | 30.25468 | 5.26651  |                                |
| 4      | 0                 | 4               | 4.623051 | 15.15886 | 5.0965   | 37.95122 | 7.92692  |                                |
| 4      | 0                 | 4               | 5.232004 | 11.68306 | 3.586474 | 51.397   | 12.85954 | nnaalse is the number of tim   |
| 3      | 0                 | 3               | 5.582684 | 6.414646 | 1.209805 | 23.76816 | 5.70563  | npeaks is the number of th     |
| 4      | 0                 | 4               | 6.972446 | 16.56229 | 2.71291  | 69.16247 | 19.10613 | a foaturo is dotoctod          |
| 3      | 0                 | 3               | 3.483185 | 15.10651 | 3.905988 | 37.76171 | 9.572455 | a leature is detected          |
| 5      | 0                 | 5               | 3.817084 | 15.12652 | 5.406434 | 40.61266 | 11.17728 |                                |
| 3      | 3                 |                 | 1.823584 | 36.72821 | 2.513168 | 30.44949 | 2.477544 |                                |
| 5      | 5                 | (               | 43.07945 | 1065.08  | 175.5487 | 620.1065 | 188.694  |                                |
| 4      | 0                 | 4               | 22.43803 | 89.88402 | 30.49938 | 294.5682 | 90.34667 |                                |
| 5      | 0                 | 5               | 8.250369 | 13.32621 | 4.285147 | 64.48076 | 22.26965 |                                |
| 6      | 0                 | 6               | 7.166083 | 9.577612 | 4.460669 | 31.84891 | 10.85649 |                                |
| 3      | 0                 | 3               | 53.52679 | 176.1517 | 73.97377 | 450.5538 | 136.9098 |                                |
| 3      | 0                 |                 | 3.779149 | 25.41962 | 6.561103 | 50.29496 | 12.4079  |                                |
| 4      | 0                 | 4               | 14.30418 | 20.55474 | 5.776563 | 98.92541 | 36.01842 |                                |
| 3      | 0                 | 3               | 12.45094 | 14.49662 | 3.536242 | 75.75536 | 28.20716 | Only soon in the contratein a  |
| 4      | 0                 | 4               | 20.02889 | 54.31329 | 19.99746 | 188.3369 | 66.16949 | — Only seen in the genistein g |
| 6      | 0                 | (               | 10.47886 | 3.564399 | 2.685634 | 49.80032 | 22.79425 |                                |
| 3      | 0                 | -               | 8.708616 | 20.21044 | 3.665667 | 81.8575  | 30.52842 |                                |
| 4      | 0                 | 4               | 12.21151 | 44.5073  | 19.81326 | 171.4821 | 65.79065 |                                |
| 4      | 0                 | 4               | 29.41563 | 23.51683 | 5.62778  | 217.2534 | 95.68452 |                                |
| 3      | 0                 | 3               | 5.043276 | 12.86396 | 5.150709 | 39.69287 | 14.30323 |                                |
| 3      | 0                 | 3               | 3.472651 | 12.3396  | 3.54305  | 30.43015 | 9.921402 |                                |
| 3      | 0                 |                 | 23.68497 | 67.72808 | 25.59442 | 196.0091 | 72.02609 |                                |
| 5      | 3                 | 2               | 3.291979 | 55.90273 | 6.573893 | 44.31409 | 3.951403 |                                |
| 3      | 0                 | 3               | 30.82887 | 37.81171 | 12.57286 | 151.0367 | 63.06738 |                                |
| 4      | 0                 | 4               | 54.27961 | 84.28005 | 41.2275  | 311.6535 | 131.0967 |                                |
| 7      | 6                 | 1               | 1.468472 | 7.28249  | 3.171427 | 1.885698 | 1.873846 |                                |
| 4      | 0                 | 4               | 6.4067   | 2.280975 | 0.997202 | 20.41197 | 10.3555  |                                |

| neg_c1   | neg_c2   | neg_c3   | neg_c4   | neg_c5   | neg_c6   | neg_g1   | neg_g2   | neg_g3   | neg_g4   | neg_g5   | neg_g6   |
|----------|----------|----------|----------|----------|----------|----------|----------|----------|----------|----------|----------|
| 14.17836 | 10.46409 | 19.65348 | 12.44152 | 14.60724 | 13.44734 | 21.12261 | 32.53664 | 28.48849 | 33.43121 | 36.29671 | 29.6524  |
| 19.69169 | 16.42004 | 14.48966 | 19.0051  | 15.78477 | 5.561922 | 29.35966 | 37.8945  | 51.1383  | 30.30381 | 38.25088 | 40.76021 |
| 12.90475 | 9.75161  | 12.25851 | 15.87307 | 13.71597 | 5.594468 | 29.69663 | 63.24869 | 58.9191  | 54.08966 | 42.50846 | 59.91945 |
| 8.179828 | 6.945014 | 6.399402 | 6.69312  | 5.668885 | 4.601626 | 18.63101 | 25.13095 | 31.28403 | 24.93339 | 15.62974 | 26.99983 |
| 16.0627  | 16.19549 | 16.67228 | 21.01522 | 16.9211  | 12.50694 | 67.44165 | 74.30632 | 63.5489  | 104.0736 | 50.54532 | 55.05907 |
| 20.63061 | 10.56439 | 16.51313 | 13.40581 | 17.9272  | 11.59795 | 21.95191 | 45.73435 | 45.36661 | 33.54841 | 34.54489 | 45.42412 |
| 14.29446 | 17.00035 | 16.81882 | 15.13024 | 21.98356 | 5.531669 | 26.91533 | 51.94236 | 33.21791 | 56.00836 | 37.05377 | 38.53821 |
| 35.73576 | 36.63504 | 33.76354 | 38.36882 | 40.77931 | 35.0868  | 27.59385 | 31.44155 | 28.93661 | 28.41511 | 32.66187 | 33.64795 |
| 1193.963 | 1034.867 | 760.5618 | 1122.823 | 1260.644 | 1017.622 | 912.1075 | 373.8555 | 622.5087 | 728.6583 | 605.2199 | 478.289  |
| 132.0667 | 92.11987 | 49.56156 | 116.027  | 67.68868 | 81.84038 | 262.2396 | 287.1675 | 276.5834 | 473.0071 | 222.7697 | 245.6418 |
| 13.94604 | 13.32463 | 13.59107 | 14.82712 | 18.70167 | 5.566715 | 40.07138 | 103.2311 | 62.00579 | 66.88835 | 45.75761 | 68.93025 |
| 6.790679 | 9.121331 | 14.40239 | 14.56422 | 9.594867 | 2.992197 | 16.02655 | 26.46855 | 45.77398 | 42.37089 | 29.96324 | 30.49028 |
| 293.9329 | 171.0641 | 87.70381 | 210.79   | 109.9279 | 183.4916 | 309.0992 | 681.6804 | 361.0186 | 473.3554 | 363.279  | 514.8903 |
| 30.58506 | 30.26517 | 21.6269  | 31.95002 | 22.70482 | 15.38577 | 68.84389 | 37.5695  | 59.62803 | 52.31969 | 38.17052 | 45.23811 |
| 28.15973 | 18.02209 | 17.24745 | 26.80342 | 19.74938 | 13.34637 | 57.9166  | 139.0121 | 83.77499 | 133.0427 | 61.25313 | 118.5529 |
| 13.69304 | 19.38434 | 15.95985 | 15.41081 | 13.92451 | 8.607188 | 43.16344 | 118.959  | 65.90559 | 71.21568 | 56.1423  | 99.14615 |
| 72.54606 | 47.81551 | 29.65324 | 80.27969 | 36.44743 | 59.13778 | 83.96173 | 280.4942 | 192.1203 | 227.2418 | 157.09   | 189.1136 |
| 8.627719 | 2.457436 | 1.339852 | 4.458987 | 2.214647 | 2.287751 | 31.98686 | 51.16246 | 60.9011  | 87.00934 | 22.39295 | 45.3492  |
| 25.68848 | 15.77104 | 18.63453 | 23.10637 | 20.41252 | 17.64967 | 45.23223 | 71.2599  | 92.98628 | 135.2482 | 66.7983  | 79.62007 |
| 71.2904  | 42.35299 | 22.42719 | 64.01633 | 25.4334  | 41.52351 | 110.8404 | 186.8562 | 175.153  | 285.6262 | 103.1588 | 167.258  |
| 28.7406  | 24.1518  | 12.79132 | 26.84819 | 22.98928 | 25.57977 | 134.3484 | 240.6717 | 216.2402 | 386.3223 | 118.9402 | 206.9976 |
| 20.23427 | 15.69036 | 11.06857 | 13.8287  | 11.52182 | 4.840029 | 24.33643 | 58.92589 | 36.86988 | 27.60374 | 35.15641 | 55.26485 |
| 15.86213 | 12.61597 | 15.85998 | 11.34527 | 12.08377 | 6.27048  | 14.30224 | 23.15816 | 32.07043 | 38.74999 | 40.06171 | 34.23838 |
| 91.50297 | 77.2206  | 30.56778 | 90.99144 | 42.06881 | 74.01687 | 299.3855 | 98.09142 | 207.5446 | 248.605  | 174.3181 | 148.1098 |
| 55.1268  | 56.84738 | 43.44796 | 62.42395 | 59.18612 | 58.38419 | 48.68429 | 46.64461 | 46.14431 | 44.36588 | 42.60669 | 37.43875 |
| 54.30951 | 41.03856 | 26.18081 | 50.33062 | 28.79996 | 26.2108  | 119.6739 | 162.433  | 143.8028 | 270.1109 | 92.39981 | 117.7998 |
|          |          |          |          |          |          |          |          |          |          |          |          |

These are the peaks areas of features in the dataset

### Let's do some data filtering

Copy the entire sheet and copy it to a new sheet

Sort the data according to Rtmed

Delete those rows with RT > 5 min and <25 min

| 3260 | M496T25   | 1.13935713 | 0.18822003 | 1.28839883 | 0.2326318  | 1 | UP   | 495.9715 | 495.9689 | 495.9738 | 25.000 | 24.959 | 25.010 |
|------|-----------|------------|------------|------------|------------|---|------|----------|----------|----------|--------|--------|--------|
| 3261 | M431T25   | 1.02187715 | 0.03122177 | 0.30512102 | 0.76722602 | 1 | UP   | 430.9727 | 430.9708 | 430.9741 | 25.002 | 24.959 | 25.058 |
| 3262 | M385T25   | 1.00314395 | 0.00452865 | 0.03238222 | 0.97528182 | 1 | UP   | 384.9347 | 384.9331 | 384.9361 | 25.003 | 24.934 | 25.097 |
| 3263 | M495T25   | 1.00598704 | 0.00861172 | 0.07204178 | 0.94399072 | 1 | UP   | 494.9683 | 494.9659 | 494.9699 | 25.008 | 24.959 | 25.064 |
| 3264 | M249T25   | 1.02399144 | -0.0342037 | -0.3310653 | 0.74779385 | 1 | DOWN | 248.9613 | 248.9600 | 248.9622 | 25.040 | 24.963 | 25.129 |
| 3265 | M519T25   | 1.00369664 | 0.00532329 | 0.04125286 | 0.96791297 | 1 | UP   | 519.2764 | 519.2725 | 519.2778 | 25.176 | 25.095 | 25.230 |
|      | A         | В          | с          | D          | E          | F | G    | н        | 1        | J        | к      | L      | м      |
| 3492 | M191T26   | 1.31704937 | -0.3973094 | -0.9442564 | 0.3689252  | 1 | DOWN | 191.0211 | 191.0194 | 191.0217 | 26.141 | 25.973 | 26.193 |
| 3493 | M237T26   | 1.10136006 | 0.1392862  | 0.74119801 | 0.48022559 | 1 | UP   | 236.7609 | 236.7586 | 236.7649 | 26.152 | 25.989 | 26.193 |
| 3494 | M233T26   | 1.12846327 | 0.17435947 | 0.77205164 | 0.45822872 | 1 | UP   | 232.7648 | 232.7633 | 232.7657 | 26.153 | 26.058 | 26.198 |
| 3495 | M235T26_1 | 1.03210321 | 0.04558724 | 0.25440049 | 0.80575091 | 1 | UP   | 234.7621 | 234.7614 | 234.7633 | 26.156 | 26.020 | 26.192 |
| 3496 | M231T26_1 | 1.14337733 | 0.19330159 | 0.97320886 | 0.35643421 | 1 | UP   | 230.7675 | 230.7667 | 230.7681 | 26.166 | 26.027 | 26.198 |
| 3497 | M267T26   | 1.08758325 | -0.1211258 | -1.2906024 | 0.23459315 | 1 | DOWN | 266.9280 | 266.9232 | 266.9300 | 26.184 | 26.065 | 26.296 |
| 3498 | M114T26_1 | 1.04389879 | -0.0619818 | -0.6177682 | 0.55056772 | 1 | DOWN | 113.5474 | 113.5456 | 113.5561 | 26.192 | 25.978 | 26.289 |
| 3499 | M291T26   | 1.1196964  | -0.1631076 | -0.8605603 | 0.4096874  | 1 | DOWN | 290.9425 | 290.9382 | 290.9437 | 26.208 | 26.066 | 26.296 |
| 3500 | M155T26_2 | 1.04750638 | -0.066959  | -1.1551683 | 0.2765622  | 1 | DOWN | 154.9758 | 154.9741 | 154.9764 | 26.208 | 26.078 | 26.386 |
| 3501 | M268T26   | 1.05535058 | -0.0777223 | -1.0020458 | 0.35644544 | 1 | DOWN | 267.9044 | 267.9024 | 267.9056 | 26.229 | 25.892 | 26.376 |
| 3502 | M447T26   | 1.56275105 | -0.644088  | -1.3606862 | 0.21251774 | 1 | DOWN | 447.1333 | 447.1318 | 447.1347 | 26.271 | 26.146 | 26.327 |
| 3503 | M354T26_2 | 1.14563806 | -0.1961513 | -0.9475269 | 0.37021976 | 1 | DOWN | 353.9051 | 353.8996 | 353.9069 | 26.278 | 26.098 | 26.528 |
| 3504 | M290T26   | 1.14800962 | -0.1991347 | -0.5631364 | 0.587771   | 1 | DOWN | 289.9370 | 289.9359 | 289.9377 | 26.283 | 26.139 | 26.384 |
| 3505 | M273T26   | 1.03151981 | -0.0447715 | -0.6897177 | 0.50614595 | 1 | DOWN | 272.9430 | 272.9416 | 272.9441 | 26.312 | 26.219 | 26.528 |
| 3506 | M211T26   | 1.00347262 | -0.0050013 | -0.0237544 | 0.98154184 | 1 | DOWN | 210.8950 | 210.8898 | 210.8979 | 26.344 | 26.298 | 26.482 |
| 3507 | M384T26   | 1.15806423 | -0.2117153 | -0.9280129 | 0.37907712 | 1 | DOWN | 383.8822 | 383.8744 | 383.8838 | 26.359 | 26.264 | 26.614 |
| 3508 | M133T26   | 1.05007905 | -0.0704979 | -0.9539953 | 0.3674681  | 1 | DOWN | 132.8695 | 132.8677 | 132.8700 | 26.373 | 25.721 | 26.510 |
| 3509 | M137T26   | 1.05629851 | -0.0790176 | -0.7575922 | 0.4666127  | 1 | DOWN | 136.8663 | 136.8641 | 136.8687 | 26.378 | 25.670 | 26.483 |
| 3510 | M135T26   | 1.04187023 | -0.0591756 | -0.8356325 | 0.42641599 | 1 | DOWN | 134.8670 | 134.8660 | 134.8675 | 26.390 | 25.721 | 26.575 |
| 3511 | M257T27   | 1.08504035 | -0.1177487 | -0.7529343 | 0.47580298 | 1 | DOWN | 256.9371 | 256.9360 | 256.9378 | 26.563 | 26.421 | 26.815 |
| 3512 | M289T27   | 1.07155784 | -0.0997097 | -1.0213582 | 0.3333099  | 1 | DOWN | 288.9097 | 288.9086 | 288.9103 | 26.626 | 26.483 | 26.722 |
| 3513 | M269T27   | 1.12412293 | -0.1687998 | -2.0245118 | 0.07378117 | 1 | DOWN | 268.9276 | 268.9266 | 268.9282 | 26.641 | 26.463 | 26.731 |
| 3514 | M205T27   | 1.07996919 | -0.1109902 | -1.8455011 | 0.09520189 | 1 | DOWN | 204.9580 | 204.9564 | 204.9585 | 26.685 | 26.599 | 26.873 |
| 3515 | M159T27   | 1.00698086 | 0.01003626 | 0.10659347 | 0.91733639 | 1 | UP   | 158.9528 | 158.9509 | 158.9531 | 26.713 | 26.629 | 26.815 |
| 3516 | M340T27   | 1.19051121 | -0.2515812 | -0.7089022 | 0.49700184 | 1 | DOWN | 339.9193 | 339.9179 | 339.9199 | 26.725 | 26.641 | 26.940 |
| 3517 | M255T27   | 1.1106063  | -0.1513475 | -3.0632443 | 0.02146366 | 1 | DOWN | 254.9397 | 254.9386 | 254.9404 | 26.925 | 26.838 | 27.061 |

| Α        | В     | С          |                                |          |       |            |
|----------|-------|------------|--------------------------------|----------|-------|------------|
| mzmed    | Rtmed | neg c1     |                                | mzmed    | Rtmed | neg c2     |
| 105.0217 | 5.186 | 76.412322  |                                | 105.0217 | 5.186 | 59.7180471 |
| 333.9268 | 6.372 | 135.734375 |                                | 333.9268 | 6.372 | 166.739963 |
| 224.0226 | 6.494 | 10.1311084 | Copy the <i>m/z,</i> RT and    | 224.0226 | 6.494 | 9.60804319 |
| 147.0316 | 6.821 | 23.3679915 | sample column data from        | 147.0316 | 6.821 | 11.583249  |
| 167.0227 | 7.152 | 16.3293078 | the filtered Even file         | 167.0227 | 7.152 | 13.9878682 |
| 424.0473 | 7.464 | 80.6544717 | the intereu excel me           | 424.0473 | 7.464 | 35.5184099 |
| 164.0579 | 7.498 | 6.5289731  |                                | 164.0579 | 7.498 | 4.7443522  |
| 85.0321  | 7.792 | 12.4028658 |                                | 85.0321  | 7.792 | 7.17078563 |
| 174.0145 | 7.798 | 29.2833668 | Courthia file in courformat    | 174.0145 | 7.798 | 19.3911935 |
| 129.0213 | 7.803 | 131.087296 | Save this file in .csv format. | 129.0213 | 7.803 | 91.1811272 |
| 173.0107 | 7.803 | 391.377962 | Note the name you give the     | 173.0107 | 7.803 | 275.436633 |
| 416.9733 | 8.005 | 102.454985 | file must not have a space     | 416.9733 | 8.005 | 38.1917168 |
| 956.7816 | 8.047 | 3.88426323 |                                | 956.7816 | 8.047 | 3.14255134 |
| 955.7747 | 8.050 | 8.40612396 | in it                          | 955.7747 | 8.050 | 4.85878663 |
| 260.0211 | 8.270 | 32.5742871 |                                | 260.0211 | 8.270 | 24.4317841 |
| 878.4950 | 8.417 | 4.38984792 |                                | 878.4950 | 8.417 | 4.11934488 |
| 495.6045 | 8.425 | 2.61264864 | To create the next file conv   | 495.6045 | 8.425 | 2.2000076  |
| 498.5982 | 8.473 | 2.39346769 | to create the next file, copy  | 498.5982 | 8.473 | 3.39449255 |
| 194.0469 | 8.517 | 102.530871 | just the neg_c2 column (the    | 194.0469 | 8.517 | 127.061463 |
| 939.3694 | 8.613 | 81.6713453 | m/z and RT don't change) and   | 939.3694 | 8.613 | 69.0206465 |
| 627.7495 | 8.614 | 16.3475148 |                                | 627.7495 | 8.614 | 15.7615689 |
| 592.7294 | 8.670 | 9.13564246 | save as before as a .csv file  | 592.7294 | 8.670 | 10.1267181 |
| 47.7817  | 8.672 | 13.7556701 |                                | 647.7817 | 8.672 | 10.737514  |

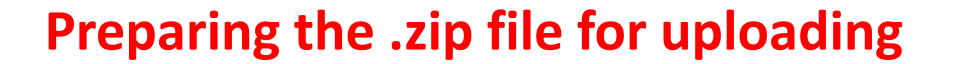

- Take all the .csv files for the control group and put them in a folder labelled "control" - note, whatever you call the folder it must not have a space in it.
- Now repeat the exercise for the genistein group and make the .csv files and put them in a folder labelled "genistein".
- Highlight the two folders and convert them to a .zip file and rename it – again, no spaces
- Now we're ready for Metaboanalyst (http://www.metaboanalyst.ca)

### MetaboAnalyst - statistical, functional and integrative analysis of metabolomics data

#### Welcome >> click here to start <<

#### News & Updates

- · Check out OmicsNet for multi-omics data integration via 3D network visual analytics;
- Check out <u>MicrobiomeAnalyst</u> for comprehensive analysis of microbiome data;
- Check out <u>NetworkAnalyst</u> for comprehensive gene expression & network analysis;
- Enhanced KEGG pathway generation to address the occasional failure issue during peak time (01/24/2019); 
   XEW
- Fixed the issue for compound view in Pathway Analysis module (01/07/2019); NEW
- Enhanced support for parsing data input and data editing (01/02/2019); NEW.
- Updated the Joint Pathway Analysis module to be consistent with Pathway Analysis (12/21/2018);
- Fixed the issue with data filtering (12/18/2018); NEW
- Enhanced error handling for the mummichog analysis module (11/15/2018); NEW
- Upgraded to HTTPs for more secure communications (11/05/2018); NEW
- · Enhanced graphics for scores and loadings plots in chemometrics methods (10/06/2018);
- Enhanced visualization for SMPDB pathways (09/28/2018);
- Fixed the performance issue with Data Editor (09/21/2018);
- Minor interface enhancement based on user feedback (09/11/2018);
- Fixed the issue with mummichog p value computing (08/03/2018);

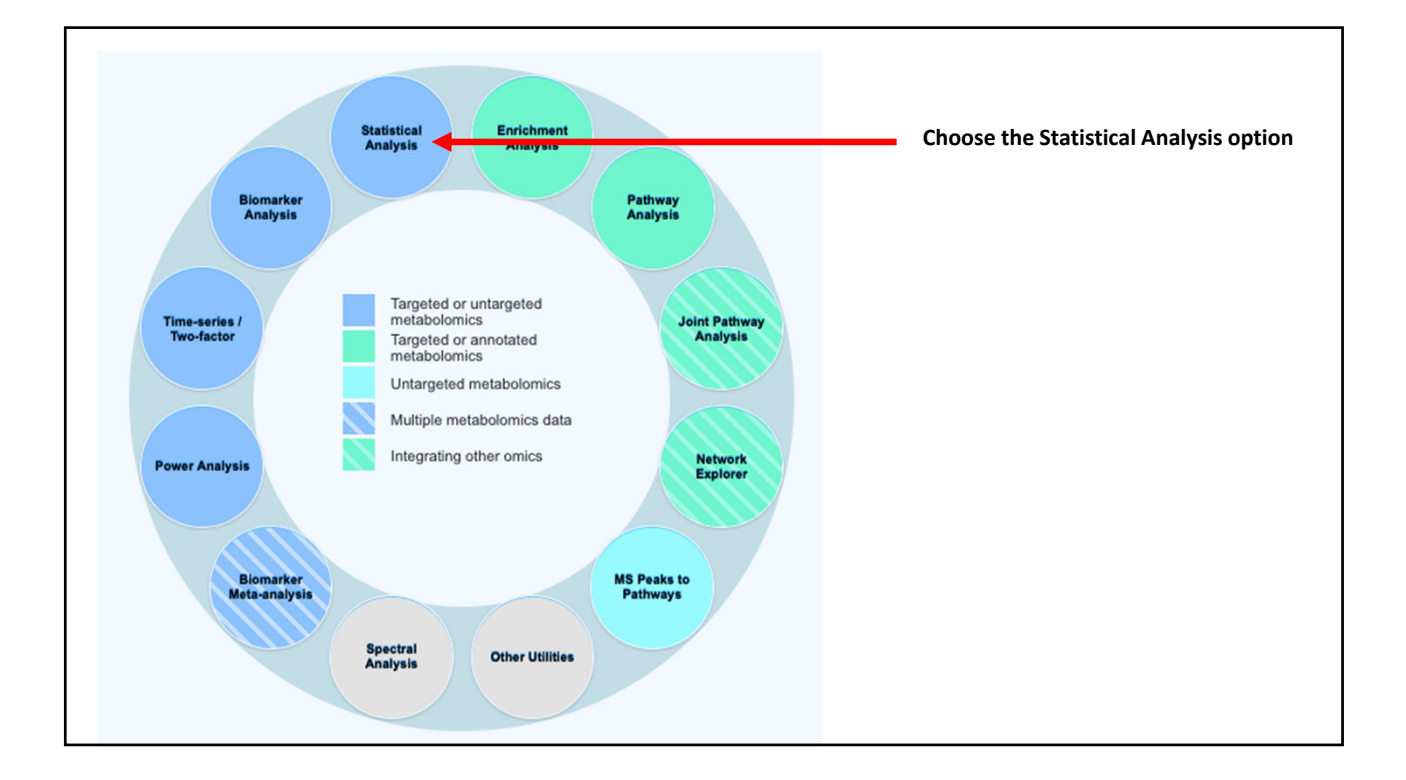

| ab-delimited  | I text (.txt) or comma-separated values | (.csv) file:                                       |
|---------------|-----------------------------------------|----------------------------------------------------|
| Data Type:    | Concentrations      Spectral bins       | Peak intensity table                               |
| Format:       | Samples in rows (unpaired)              | Submit                                             |
| Data File:    | Choose File No file chosen              | Click on MS peak list and choose file. Then submit |
| ipped Files ( | (.zip) :                                |                                                    |
| Data Type:    | NMR peak list  MS peak list             | MS spectra                                         |
| Data File:    | Choose File Class_data.zip              | Submit                                             |
| Pair File:    | Choose File No file chosen              |                                                    |

| Processing MS peak list data                                                                                                    | a :                                                                                                    |                                                                                                    |
|----------------------------------------------------------------------------------------------------|----------------------------------------------------------------------------------------------------|----------------------------------------------------------------------------------------------------|
| Peaks need to be matched across samp<br>values. For three column data (mass, ret<br>supply tolerance values in order to proce<br>peak, and 5 (seconds) for GC-MS peaks<br>will be excluded if none of the classes ha<br>sample occupies a row and each column | Nes in order to be compared<br>tention time, and intensities,<br>aed. Here are some suggest<br>a. Please note, If a sample h<br>as at least half its samples r<br>n represents a peak group io | . For two-column format (mass and intensities), peaks are grouped by their m/z<br>), the program will further group peaks based on their retention time. Users need to<br>ted values: mass tolerance - 0.25 (m/z); retention time - 30 (seconds) for LC-MS<br>las more than one peak in a group, they will be replaced by their sum; some groups<br>epresented. Finally, the program create a peak intensity table in which each<br>dentified by the median values of its position (m/z and/or retention time). |
| Mass tolerance (m/z):<br>Retention time tolerance:                                                                                                    | 0.025                                                                                                    | Submit                                                                                                    |
|                                                                                                    |                                                                                                    |                                                                                                    |
|                                                                                                    |                                                                                                    |                                                                                                    |

#### Processing MS peak list data :

Peaks need to be matched across samples in order to be compared. For two-column format (mass and intensities), peaks are grouped by their m/z values. For three column data (mass, retention time, and intensities), the program will further group peaks based on their retention time. Users need to supply tolerance values in order to proceed. Here are some suggested values: mass tolerance - 0.25 (m/z); retention time - 30 (seconds) for LC-MS peak, and 5 (seconds) for GC-MS peaks. Please note, If a sample has more than one peak in a group, they will be replaced by their sum; some groups will be excluded if none of the classes has at least half its samples represented. Finally, the program create a peak intensity table in which each sample occupies a row and each column represents a peak group identified by the median values of its position (m/z and/or retention time).

| Mass tolerance (m/z):     | 0.001 | Submit  |
|---------------------------|-------|---------|
| Retention time tolerance: | 0.005 | oddinic |
|                           |       |         |

#### Processing MS peak list data :

Peaks need to be matched across samples in order to be compared. For two-column format (mass and intensities), peaks are grouped by their m/z values. For three column data (mass, retention time, and intensities), the program will further group peaks based on their retention time. Users need to supply tolerance values in order to proceed. Here are some suggested values: mass tolerance - 0.25 (m/z); retention time - 30 (seconds) for LC-MS peak, and 5 (seconds) for GC-MS peaks. Please note, If a sample has more than one peak in a group, they will be replaced by their sum; some groups will be excluded if none of the classes has at least half its samples represented. Finally, the program create a peak intensity table in which each sample occupies a row and each column represents a peak group identified by the median values of its position (m/z and/or retention time).

| Mass tolerance (m/z):     |
|---------------------------|
| Retention time tolerance: |

| Submit |
|--------|

#### MS peak processing information

0.001

0.005

The uploaded files are peak lists and intensities data.

A total of 12 samples were found.

These samples contain a total of 39216 peaks,

with an average of 3268 peaks per sample

A total of 3268 peak groups were formed.

Peaks of the same group were summed if they are from one sample.

Peaks appearing in less than half of all samples in each group were ignored.

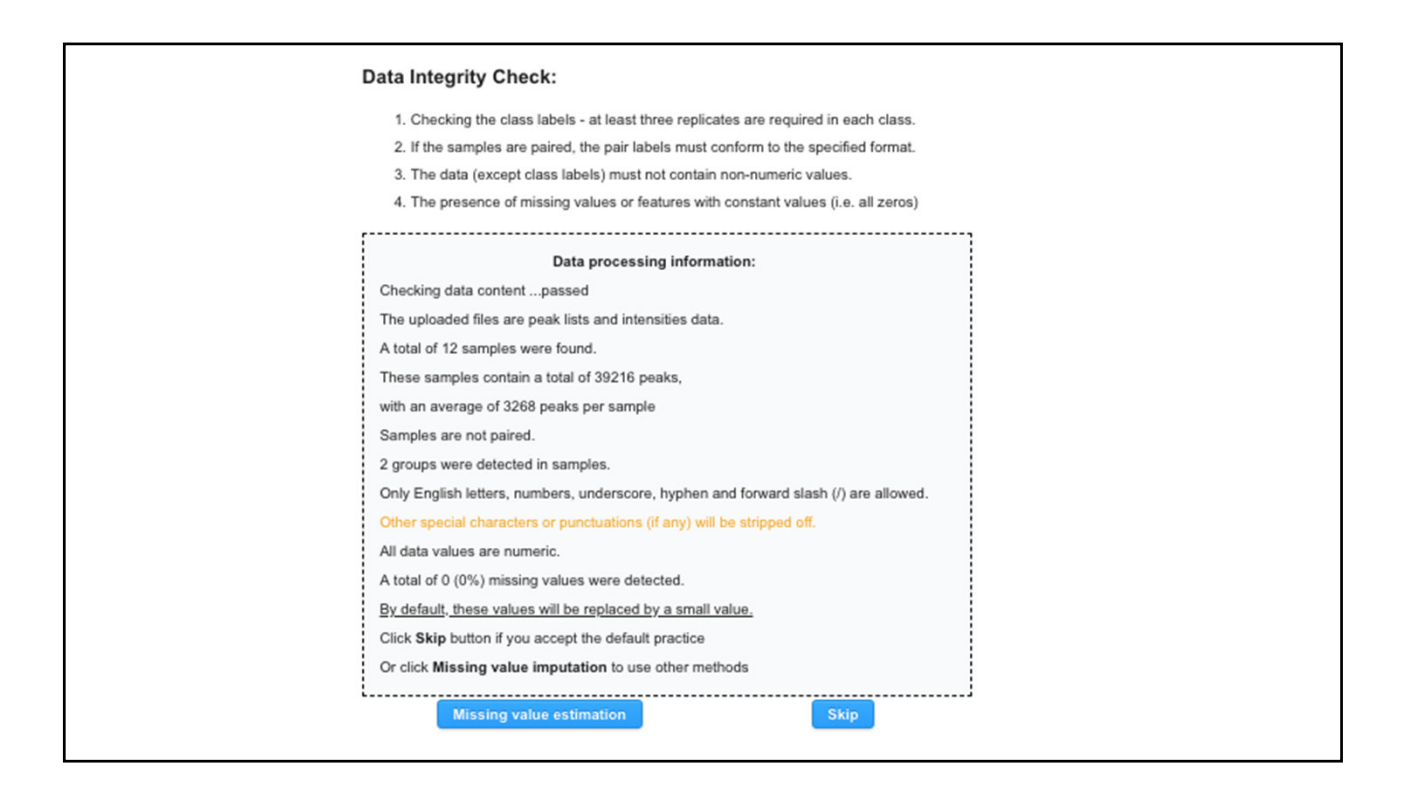

| Data Filtering:                                                                                                    |  |
|----------------------------------------------------------------------------------------------------|--|
| The purpose of the data filtering is to identify and remove variables that are unlikely to be of use when modeling the data. No phenotype information are used in the filtering process, so the                                                                  |  |
| result can be used with any downstream analysis. This step is strongly recommended for untargeted metabolomics datasets (i.e. spectral binning data, peak lists) with large number of                                                                            |  |
| variables, many of them are from baseline noises. Filtering can usually improve the results. For details, please refer to the paper by Hackstadt, et al.                                                                                                    |  |
| Non-informative variables can be characterized in three groups: 1) variables of very small values (close to baseline or detection limit) - these variables can be detected using mean or                                                                         |  |
| median; 2) variables that are near-constant values throughout the experiment conditions (housekeeping or homeostasis) - these variables can be detected using standard deviation (SD);                                                                           |  |
| or the robust estimate such as interquantile range (IQR); and 3) variables that show low repeatability - this can be measured using QC samples using the relative standard deviation(RSD =                                                                       |  |
| SD/mean). Features with high percent RSD should be removed from the subsequent analysis (the suggested threshold is 20% for LC-MS and 30% for GC-MS). For data filtering based on                                                                                |  |
| the first two categories, the following empirical rules are applied during data filtering:                                                                                                    |  |
| Less than 250 variables: 5% will be filtered;                                                                                                    |  |
| Between 250 - 500 variables: 10% will be filtered;                                                                                                    |  |
| Between 500 - 1000 variables: 25% will be filtered;                                                                                                    |  |
| Over 1000 variables: 40% will be filtered;                                                                                                    |  |
| Please note, in order to reduce the computational burden to the server, the None option is only for less than 5000 features. Over that, if you choose None, the IQR filter will still be applied. In addition, the maximum allowed number of variables is 10000. |  |
| Filtering features if their RSDs are > 25 % in QC samples                                                                                                    |  |
| None (less than 5000 features)                                                                                                    |  |
| Interquantile range (IQR)                                                                                                    |  |
| Standard deviation (SD)                                                                                                    |  |
| Median absolute deviation (MAD)                                                                                                    |  |
| Relative standard deviation (RSD = SD/mean)                                                                                                    |  |
| Non-parametric relative standard deviation (MAD/median)                                                                                                    |  |
| Mean intensity value                                                                                                    |  |
| Median intensity value                                                                                                    |  |
| Submit Proceed                                                                                                    |  |

| Data transformation   |                              |                       |                            |           |
|-----------------------|------------------------------|-----------------------|----------------------------|-----------|
| None                  |                              |                       |                            |           |
| Log transformation    | (generalized logarithm       | transformation or glo | g)                         |           |
| Cube root transformat | ion (takes the cube root of  | data values)          |                            |           |
| Data scaling          |                              |                       |                            |           |
| None                  |                              |                       |                            |           |
| Mean centering (mean  | n-centered only)             |                       |                            |           |
| Auto scaling (mean    | n-centered and divided by th | ne standard deviation | n of each variable)        |           |
| Pareto scaling (mean  | n-centered and divided by th | ne square root of the | standard deviation of each | variable) |
| Range scaling (mean   | n-centered and divided by th | ne range of each var  | able)                      |           |
|                       |                              |                       |                            |           |
| Normalize             |                              | View Result           |                            | Proceed   |

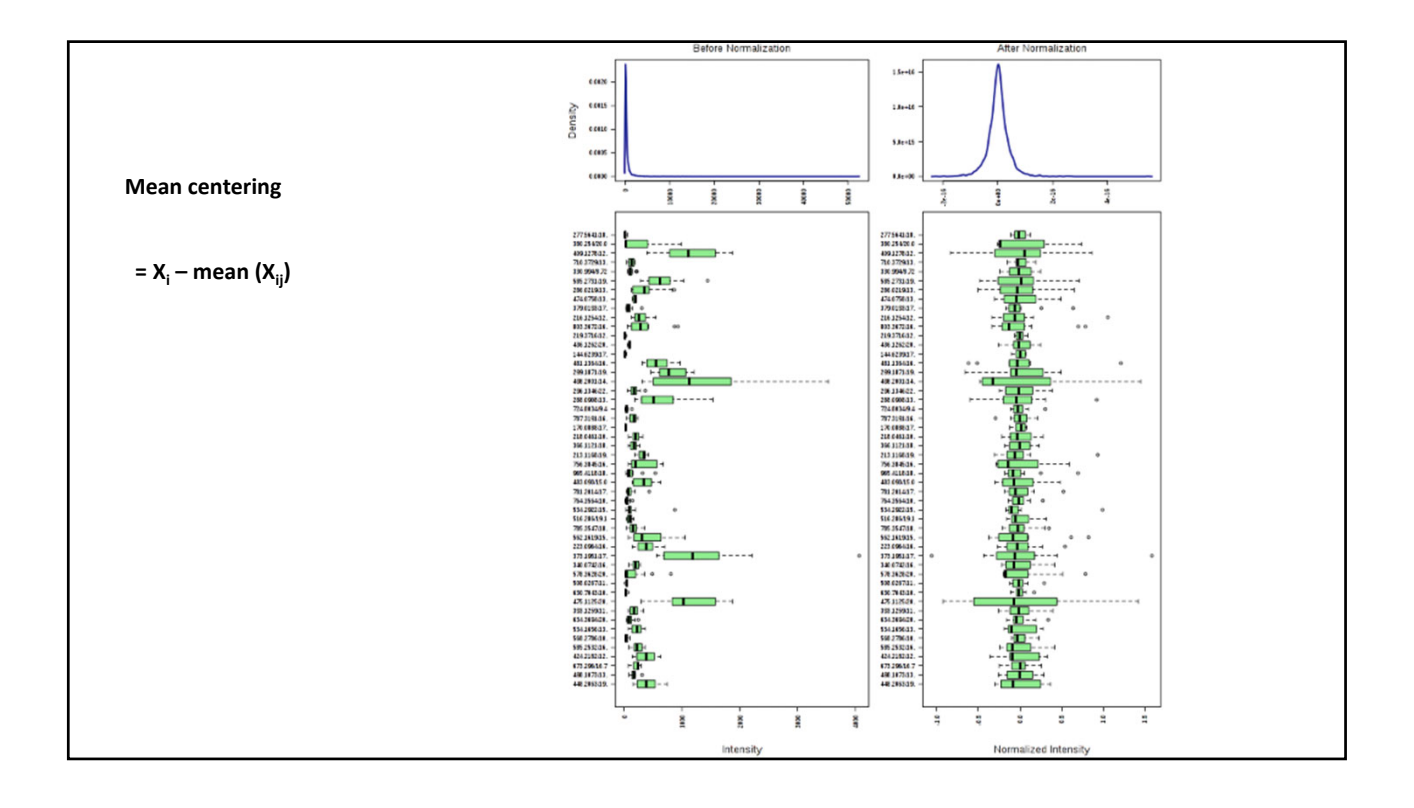

## **Homework for Friday's class**

#### • Group 1

- Read and analyze a 2011 Nature paper on the discovery of trimethylamine Noxide (TMAO) – I'll send it to you separately
- Break it down to address (1) why the experiment was done, (2) the approach used, (3) how they identified/validated TMAO and (4) how it had a microbial origin

#### • Group 2

- Since the publication of this paper, there have been 51 further papers on TMAO – I did a PubMed search and again I'll send it to you
- Divide the 51 papers into 4 groups
- Describe the significance of work in each group